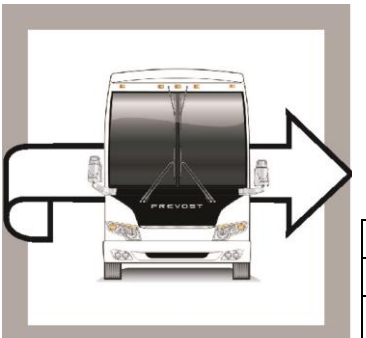

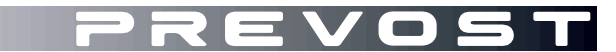

# BG19-11 A

 DATE :
 Juin 2019
 SECTION : 06 ÉLECTRIQUE

 EXPIRATION:
 Juin 2021

 SUJET :
 AMÉLIORATION ISM (MISE-À-JOUR PROGRAMME)

#### Version initiale A DÉTAILS AJOUTÉS DANS LA PROCÉDURE

BULLETIN DE

GARANTIE

24-10-2019

#### **APPLICATION**

| AVIS AUX CENTRES DE SERVICE<br>Vérifier que le bulletin s'applique au véhicule à l'aide de <b>SAP</b> ou de <b>Garantie en ligne</b> disponible sur le                                                                                                    |            |                                                                                                    |  |  |  |
|----------------------------------------------------------------------------------------------------|------------|----------------------------------------------------------------------------------------------------|--|--|--|
| Modèle                                                                                                    | VIN        |                                                                                                    |  |  |  |
| X3-45 VIP à usage commercial<br>Année modèle: 2017 - 2019                                                                                                    | À          | partir de <b>2PCC</b> S3495 <u>H</u> C73 <u>6180</u> jusqu'à<br><b>2PCC</b> S3491 <u>K</u> C73 <u>6457</u> incl.                                                                                                    |  |  |  |
| Maisons motorisées X3-45 VIP<br>Année modèle: 2017 - 2019                                                                                                    | À          | partir de <b>2PCB</b> S3492 <u>H</u> C73 <u>6181</u> jusqu'à<br><b>2PCB</b> S3491 <u>K</u> C73 <u>6437</u> incl.                                                                                                    |  |  |  |
| Autocars X3-45<br>Année modèle: 2017 - 2019                                                                                                    | À<br>À     | partir de <b>2PCG</b> 33490 <u>H</u> C73 <u>6182</u> jusqu'à<br>2PCG33495 <u>K</u> C73 <u>6461</u> incl.<br>et<br>partir de <b>4RKG</b> 33491 <u>H</u> 973 <u>7417</u> jusqu'à<br>4RKG33498 <u>K</u> 973 <u>7633</u> incl. |  |  |  |
| Autocars de banlieue X3-45<br>Année modèle: 2018 - 2019                                                                                                    | À<br>2PCJ: | partir de <b>4RKJ</b> 33492 <u>J</u> 973 <u>7485</u> jusqu'à<br><b>4RKJ</b> 33495 <u>K</u> 973 <u>7546</u> incl.<br>et<br>33493 <u>J</u> C73 <u>6317</u> <b>2PCJ</b> 33491 <u>K</u> C73 <u>6432</u>                        |  |  |  |
| Autocars X3-45 incomplet<br>Année modèle: 2017 - 2019                                                                                                    | À          | partir de <b>2PCS</b> 33491 <b>H</b> C73 <u>6203</u> jusqu'à<br><b>2PCS</b> 33498 <u>K</u> C73 <u>6416</u> incl.                                                                                                    |  |  |  |
| Autocars H3-41, H3-45<br>Année modèle: 2019                                                                                                    | À          | partir de <b>2PCH</b> 33493 <u>K</u> C71 <u>0185</u> jusqu'à<br><b>2PCH</b> 3349X <u>K</u> C72 <u>0700</u> incl.                                                                                                    |  |  |  |
| Maisons motorisées H3-45 VIP<br>Année modèle: 2019                                                                                                    | À          | partir de <b>2PCV</b> 33496 <u>K</u> C71 <u>0295</u> jusqu'à<br><b>2PCV</b> S3499 <u>K</u> C72 <u>0693</u> incl.                                                                                                    |  |  |  |
| Ce bulletin n'est pas nécessairement applicable à tous les véhicules ci-haut mentionnés, certains peuvent avoir été modifiés avant la livraison. Les propriétaires de véhicules visés par ce bulletin seront avisés par une lettre indiquant le numéro d'identification de chaque véhicule concerné. |            |                                                                                                    |  |  |  |

### DESCRIPTION

Sur les véhicules impactés par ce bulletin, le programme du véhicule peut avoir besoin d'une mise à jour afin de prévenir la décharge des batteries lorsque le système ISM (Intelligent Sleep Mode) est actif.

SVP, prendre un rendez-vous avec un Centre de service Prevost ou contacter votre représentant de service Prevost pour effectuer la mise à jour du programme de votre véhicule. Le logiciel VPG (Vehicle Program Generator) est nécessaire pour la mise à jour du programme du véhicule.

Si le propriétaire possède l'équipement nécessaire et qu'il veut procéder lui-même à la mise à jour, il doit contacter un représentant de service Prevost pour recevoir une copie de la dernière version du programme du véhicule.

# MARCHE À SUIVRE

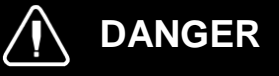

Stationner le véhicule de façon sécuritaire, appliquer le frein de stationnement, arrêter le moteur.

#### REMARQUE

Si le bulletin est réalisé dans un centre de service Prevost, utiliser l'ordinateur et l'application VPG pour la vérification du numéro de révision du programme et la mise à jour du programme.

#### VERIFICATION DU NUMÉRO DE RÉVISION DU PROGRAMME DU VÉHICULE

1. Vérifier le numéro de révision du programme du véhicule à partir de l'afficheur du tableau de bord (DID).

3. Sélectionner le menu "numéro de référence".

2. Sélectionner le menu Diagnostics.

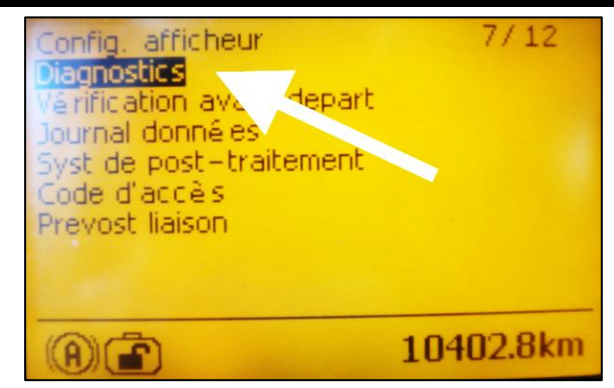

Figure 1

 Diagnostics
 4/6

 voir fautes actives
 9

 voir fautes inactives
 10402.8km

Figure 2

4. Sélectionner le menu Système électrique.

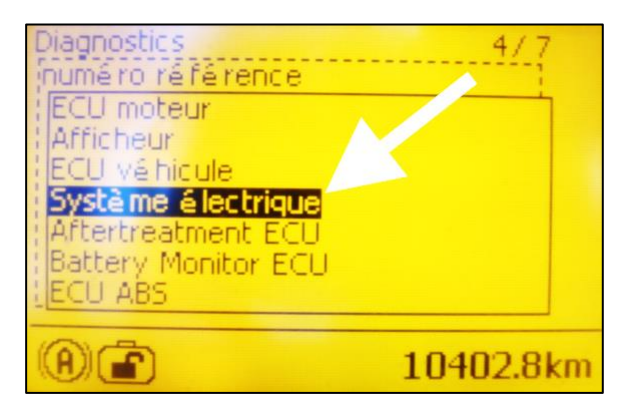

Figure 3

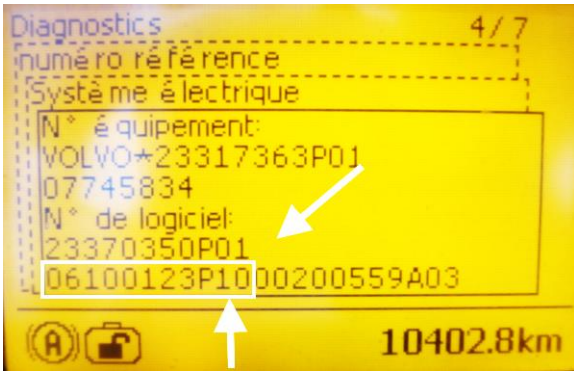

Figure 4

| NO. DE PROGRAMME<br>POSSIBLE | NO. DE RÉVISION<br>MINIMAL |
|------------------------------|----------------------------|
| 06100076                     | P33                        |
| 06100110                     | P23                        |
| 06100111                     | P25                        |
| 06100113                     | P19                        |
| 06100122                     | P10                        |
| 06100123                     | P10                        |
| 06100124                     | P10                        |
| 06100173                     | P04                        |

- 5. À ce niveau, l'écran affiche au bas le numéro du programme du véhicule et le numéro de la révision, le deux chiffre après la lettre "P".
- 6. Prendre en note le numéro du programme et le numéro de la révision.

| REMARQUE                                              |
|-------------------------------------------------------|
| Le numéro du programme commence par les chiffres "06" |

- La Table 1 présente les numéros de programme possible avec leur numéro de révision (PXX) correspondant, minimal et nécessaire pour cette mise à jour.
- Comparer le numéro de programme du véhicule et le numéro de révision (PXX) affichés sur l'écran d'affichage du conducteur (DID) avec les informations de la Table 1.
- Si le véhicule affiche déjà un numéro de révision (PXX) correspondant au numéro montré dans la Table 1 ou un numéro de révision (PXX) supérieur, le bulletin est complété. Un numéro de révision supérieur signifie aussi que le problème est résolu.
- 10. Si le véhicule a besoin d'une mise à jour, passer à la section suivante de ce bulletin.

## PROCÉDURE DE MISE À JOUR DU PROGRAMME DU VÉHICULE

### MISE À JOUR DU PROGRAMME DU VÉHICULE PROCÉDURE POUR CENTRE DE SERVICE PREVOST

11. Mettre à jour le programme du véhicule en suivant la procédure habituelle.

12. Le bulletin est complété.

#### REMARQUE

Certains propriétaires effectuent la mise à jour s'ils ont l'équipement nécessaire, mais il est recommandé de passer par un centre de service Prevost pour la mise à jour.

Pour les propriétaires qui font la mise à jour eux-mêmes, passer à l'étape suivant.

# **OUTILS NÉCESSAIRES POUR LA MISE À JOUR DU PROGRAMME**

Utiliser les composants suivants:

| NO. PIÈCE | DESCRIPTION                           | QTÉ |
|-----------|---------------------------------------|-----|
| N/A       | ORDINATEUR PORTABLE                   | 1   |
| N/A       | CÂBLE D'INTERFACE RS232 SERIAL        | 1   |
| N/A       | ADAPTATEUR USB À RS232                | 1   |
| 066009    | CÂBLE D'INTERFACE DB9 PC/MASTER ID-MU | 1   |

### MISE À JOUR DU PROGRAMME DU VÉHICULE PROCÉDURE POUR LES PROPRIÉTAIRES SEULEMENT

- 13. S'assurer d'avoir en main le numéro de programme du véhicule ainsi que le numéro de révision (PXX).
- 14. Contacter votre représentant de service Prevost pour générer le fichier de mise à jour.
- 15. Référer alors le personnel à la procédure ICS19-20. Cette procédure explique comment générer le fichier exécutable et la méthode d'envoi par courriel.
- 16. Brancher l'alimentation 110 volts sur le véhicule.
- 17. Tourner l'ignition à la position "ON".
- 18. Activer les feux de détresse.
- 19. Localiser le connecteur RS232 serial dans le compartiment de service avant dans la partie supérieure.

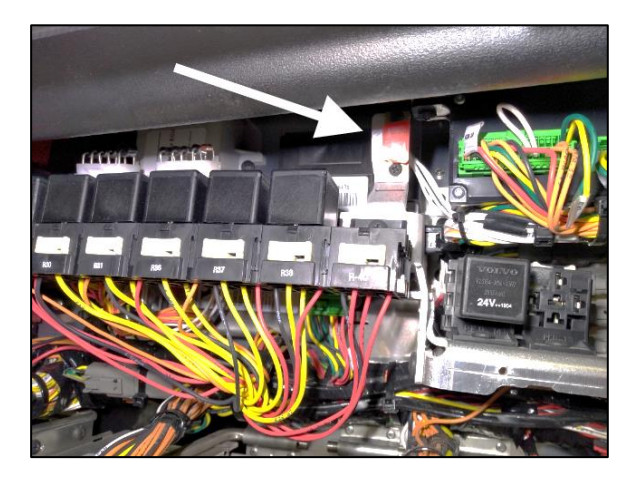

Figure 5

- 20. Retirer le bouchon et garder en lieu sûr.
- 21. Brancher l'ordinateur au connecteur RS232.
- 22. Ouvrir le gestionnaire de l'ordinateur à partir du bureau.
- 23. Cliquer bouton droit sur l'icône "My Computer" et sélectionner le menu "Gérer" (Manage menu).

- 24. Sélectionner le groupe Gestionnaire de périphériques (Device manager).
- 25. Dérouler la liste des ports.
- 26. Vérifier le numéro du port COM et prendre en note.

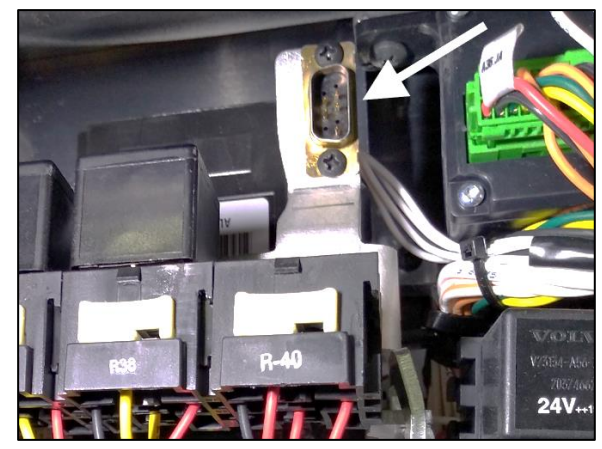

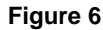

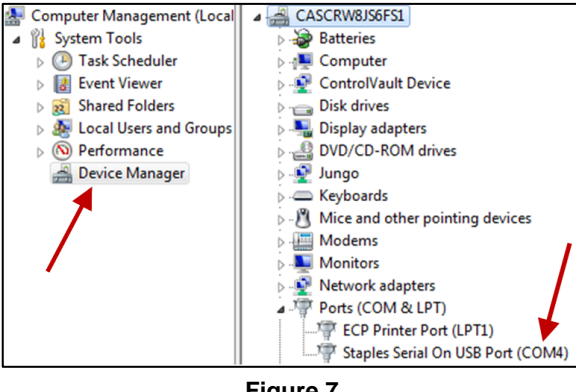

Figure 7

- 27. Double cliquer sur l'élément avec le mot "COM" pour ouvrir la boîte de dialogue des propriétés.
- 28. Cliquer sur l'onglet Paramètres du port (Port Setting).
- 29. Sélectionner 115200 pour le nombre de Bits par seconde.
- 30. Sélectionner Matériel (Hardware) pour le contrôle du flux (Row control).
- 31. Cliquer sur le bouton "OK".

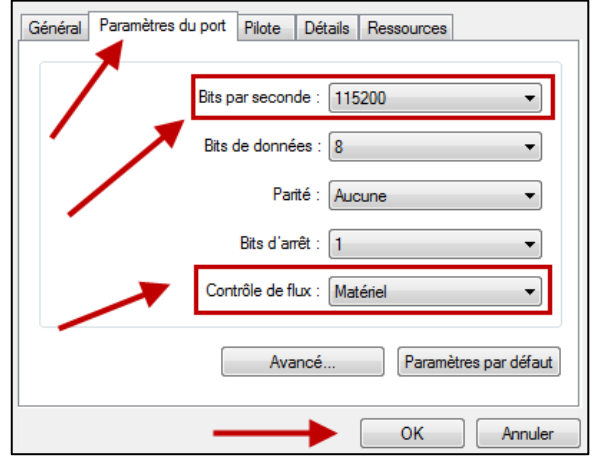

Figure 8

- S'assurer d'avoir sur votre ordinateur le fichier exécutable fourni par le centre de service Prevost.
- 33. Renommer le fichier exécutable et retirer l'extension ".txt". Garder l'extension ".exe"

#### REMARQUE

Le nom du fichier exécutable que vous recevez doit correspondre avec le numéro d'identification du véhicule (VIN). Dans l'exemple ci-contre MP\_0014**2546**A06.exe.txt, les 4 chiffres avant la dernière lettre sont les 4 derniers chiffres (short VIN) du numéro d'identification du véhicule.

- 34. Lancer le programme (double-cliquer sur le nom du fichier ou bouton droit sur le nom du fichier et cliquer sur Ouvrir).
- 35. Sélectionner le numéro du port pris en note précédemment.
- 36. Cliquer sur le bouton "Continuer".
- 37. Sélectionner la destination pour la copie de secours (backup file) qui sera générée lors de la mise à jour.
- 38. Cliquer sur le bouton "Continuer".
- 39. Le programme exécute la mise à jour.

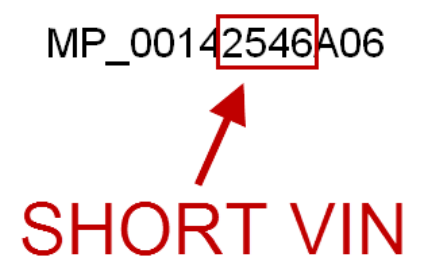

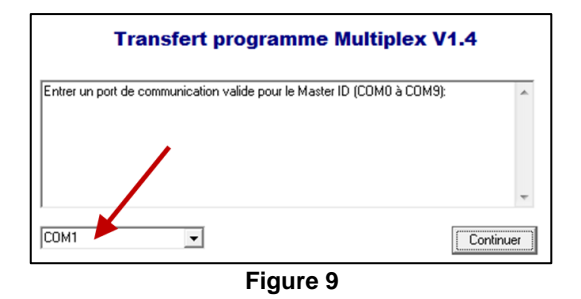

 Entrer un port de communication valide pour le Master ID (CDM0 à CDM9):

 Validation du port de communication CDM4...

 Validation et configuration du port de communication complétées

 SVP, Entrer un répertoire valide pour l'enrégistrement du programme de sauvegarde

 CNUsers\ub60052\Desktop

 Explorer...

 Continuer

Figure 10

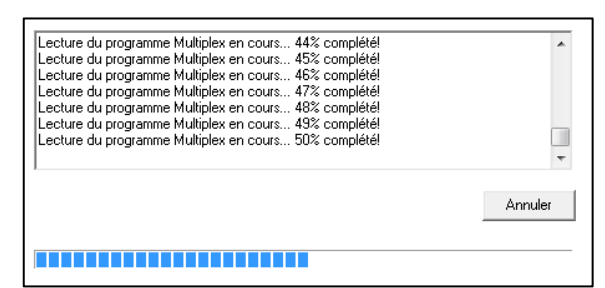

Figure 11

- 40. Attendre de voir le message "TRANSFERT DU PROGRAMME MULTIPLEX COMPLÉTÉ AVEC SUCCÈS".
- 41. Cliquer sur le bouton "Terminer".

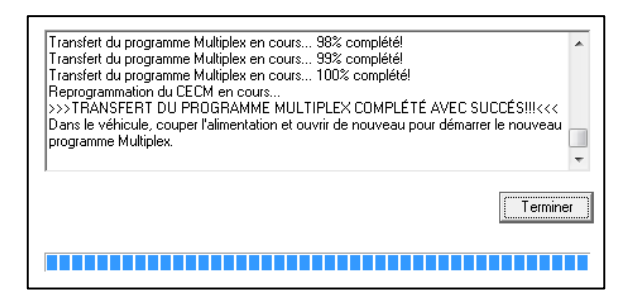

Figure 12

- 42. Déconnecter l'ordinateur.
- 43. À partir du compartiment électrique arrière, déclencher le disjoncteur CB6 pendant 5 secondes, puis réenclencher.
- 44. Le système a besoin de quelques minutes pour compléter la mise à jour. Attendre que les phares s'éteignent ou que l'information soit disponible sur l'afficheur du tableau de bord (DID).
- 45. Vérifier si la mise à jour a réussi en comparant le numéro de révision sur l'afficheur avec le numéro dans la table 1.

| REMARQUE   |        |             |      |           |  |
|------------|--------|-------------|------|-----------|--|
| Attention! | Le     | numéro      | du   | programme |  |
| commence   | par le | es chiffres | "06" |           |  |

- 46. Réinstaller le bouchon sur le connecteur RS232 serial.
- 47. Le bulletin est complété.

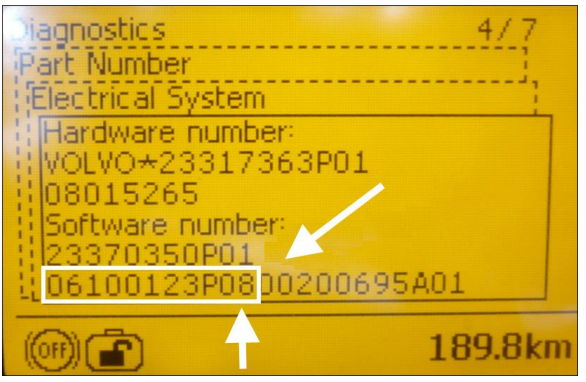

Figure 13

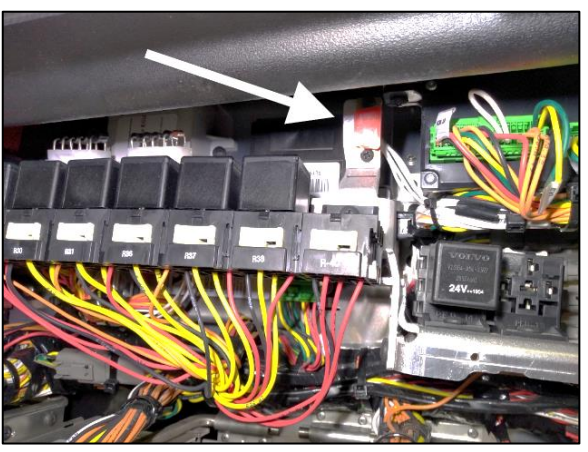

Figure 14

### GARANTIE

Cette modification est couverte par la garantie normale de Prevost. Si vous effectuez la mise à jour par vous-même, nous vous rembourserons 30 minutes de main-d'œuvre à la réception d'un formulaire de réclamation. Veuillez soumettre votre réclamation via Garantie en ligne, accessible sur <u>www.prevostcar.com</u> (rubrique Service \ Garantie). Utiliser la réclamation de type «Bulletin/Rappel» et sélectionner le «Bulletin de garantie BG19-11».

#### AUTRE

| Bulletin VBC         | N/A     |  |
|----------------------|---------|--|
| Code de bris         | 06.27   |  |
| Code de défaillance  | 49      |  |
| Condition<br>système | В       |  |
| Pièce<br>responsable | 7770029 |  |

Accédez à tous nos bulletins à cette adresse : <u>http://techpub.prevostcar.com/fr/</u> Ou scannez le code QR avec votre téléphone intelligent.

Propriétaire de véhicules? Contactez-nous à technicalpublications prev@volvo.com en spécifiant comme sujet "AJOUT" pour recevoir les avis de bulletins de garantie s'appliquant à vos véhicules par courriel.

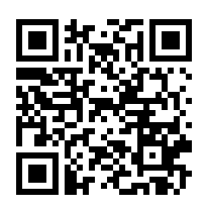